## **Femap Tips and Tricks: Solid Mesh Internal Beams**

Structures like reinforced concrete where steel rebar in encased in solid concrete can be represented by 1-D rod or beam elements for the rebar inside solid 3-D tet-elements for the concrete. When setting up such a model you have to take care to ensure that the mesh is contiguous and that the 1-D elements connect with the 3-D elements correctly.

For clarity, we'll demonstrate how this may be set up in Femap using a simple model of a solid block that will represent the concrete that contains three internal curves that will represent the rebar.

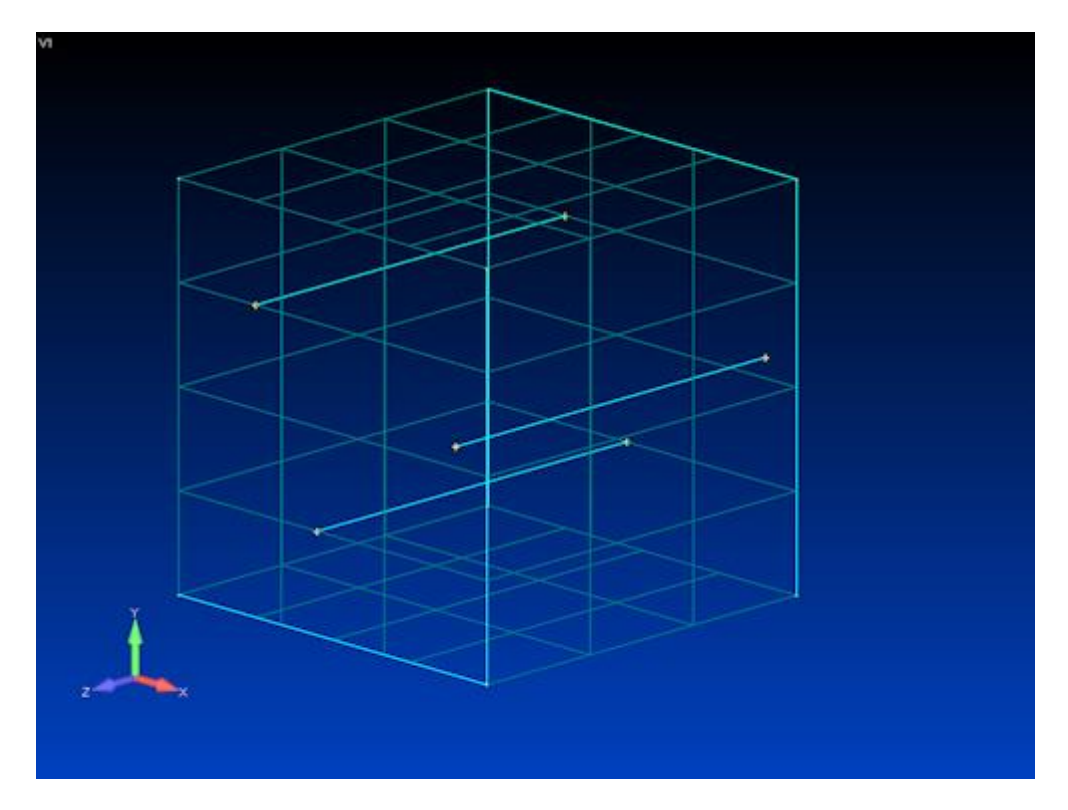

First, we need to create Mesh Points on the surfaces where the internal curves connect to ensure that the surface mesh will create nodes at the internal curve positions.

Select Mesh / Mesh Control / Mesh Points on Surface... and pick the first surface to which the internal curves connect. Select Use Existing Points and click OK, then pick all of the curve end points on the selected surface and click **OK**. Now repeat for any other surfaces that connect with curve end points.

Now we can mesh the internal curves to create rod elements in this case, as they will adequately represent the tension / compression properties of the rebar.

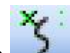

Select the **Mesh Curve** icon *Since*, and select all internal curves. Enter an appropriate property type and click OK.

The next step is to mesh the bounding surfaces. Select the **Tet Mesh Solid** icon , and pick all the bounding surfaces and click **OK** to close the *Entity Selection* dialog. In the Automesh *Solids* dialog activate the **Surface Mesh Only** checkbox.

| Automesh Solids          |          |          |                    |        |              |      |                    |  |
|--------------------------|----------|----------|--------------------|--------|--------------|------|--------------------|--|
| Node and Element Options |          |          |                    |        |              |      |                    |  |
| Node ID                  | 26       | CSys     | 0Basic Rectangula  | ar     | ▼ Node Param |      | Elem Param         |  |
| Elem ID                  | 22       | Property | 2Solid Property    |        |              | - 1  | Options            |  |
| Mesh Generation          |          |          |                    |        |              |      |                    |  |
| Surface Mesh Only        |          |          | Merge Nodes        | 0Off 🔻 |              | Upda | Update Mesh Sizing |  |
| Allow Mapped Meshing     |          |          | Tet Growth Ratio   | 1.1    | to 1         |      |                    |  |
| √ Midsi                  | de Nodes |          | Initial Size Ratio | 0.5001 | to 1         | ОК   | Cancel             |  |
|                          |          |          |                    |        |              |      |                    |  |

Ensure that an appropriate property is entered and click **OK**.

To verify that the meshing points have been picked up correctly select the **Wireframe** icon in the dropdown menu of the *View Style* icon in the *View* toolbar.

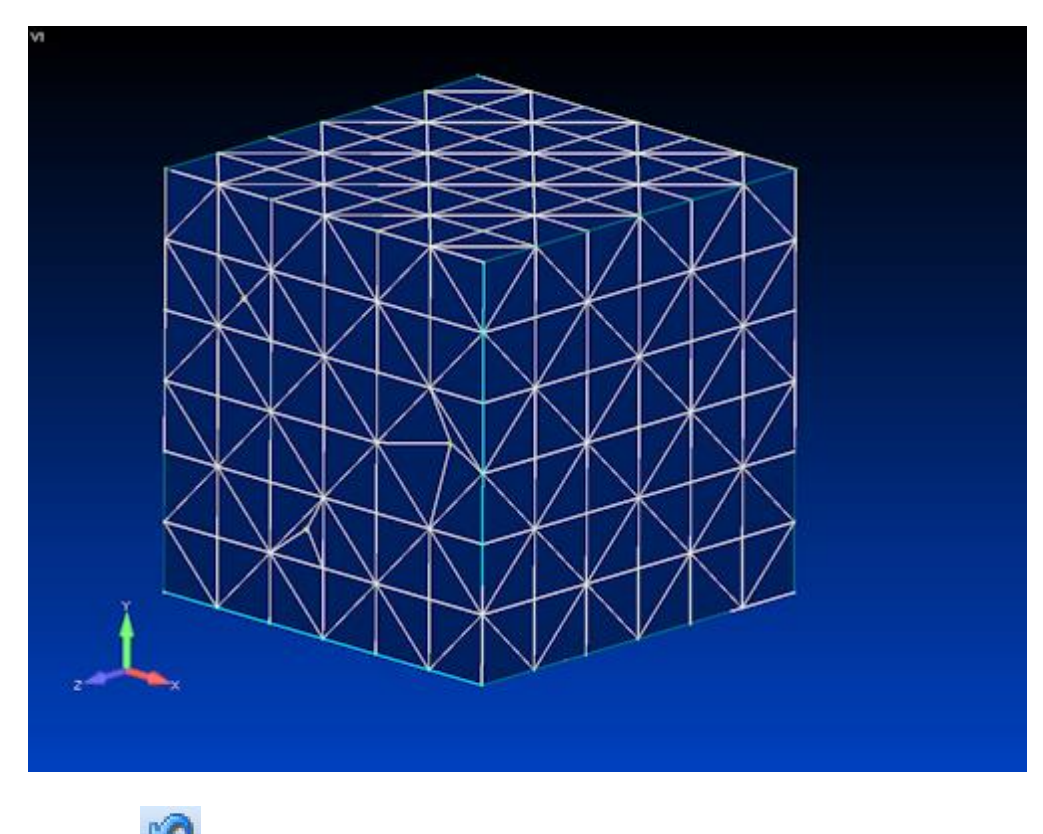

Click the Undo icon icon to revert to the previous view style.

Now with the curves and surfaces meshed in separate commands there will be coincident nodes at the mesh points that will have to be removed. Select **Tools / Check / Coincident Nodes...** and Click the **Select All** and **OK** buttons. Clicking the **Preview** button at this point will show all of the coincident nodes found. Click **OK** to complete the command.

Now we can create the solid internal mesh. Select **Mesh / Geometry / Solid from Elements...** and click **Select All** and **OK**. In the *Automesh Solids* dialog click **Options** then in *the Solid Meshing Options* dialog verify that **Delete Surface Elements** is checked.

| Solid Automeshing Options                           |                     |  |  |  |  |  |  |  |
|-----------------------------------------------------|---------------------|--|--|--|--|--|--|--|
| Solid Meshing Options                               |                     |  |  |  |  |  |  |  |
| Check Surface Elements                              | Pre-v10 Tet Meshing |  |  |  |  |  |  |  |
| Delete Surface Elements Pre-v10                     | Surface Meshing     |  |  |  |  |  |  |  |
| Adjust Nodal Precision                              |                     |  |  |  |  |  |  |  |
| Mesh All Regions Including Voids                    |                     |  |  |  |  |  |  |  |
| Recovery Mesher (use only if Standard Mesher fails) |                     |  |  |  |  |  |  |  |
| Smooth Solid Elements Smooth Tolerance              | 1.E-4               |  |  |  |  |  |  |  |
| Midside Nodes on Surfaces                           |                     |  |  |  |  |  |  |  |
| ✓ Limit Midside Distortion Angle Max Angle          | 10.                 |  |  |  |  |  |  |  |
| Max Elem to Allocate (0=Automatic)                  | 0                   |  |  |  |  |  |  |  |
| Improve Collapsed Tets Max Collapse Ratio           | 100.                |  |  |  |  |  |  |  |
| Status Options                                      |                     |  |  |  |  |  |  |  |
| Detailed Status Messages                            | ОК                  |  |  |  |  |  |  |  |
| Update Data Table with Mesh Quality                 | Cancel              |  |  |  |  |  |  |  |

Click **OK** and **OK** again to complete the mesh. If a warning message appears requesting to proceed with the mesh, click **Yes**.

Verifying the interior of a solid model visually can be challenging, but in Femap we can use the grouping function to create a subset of the model that can be blanked off. In this case, we'll put the corner elements of the block into a group such that when they are blanked off one of the interior lines of rod elements will be revealed.

Select the **Solid** icon in the dropdown menu of the *View Style* icon in the *View* toolbar. Now we orient the model such that a selection of elements can be made that can reveal a line of the internal rod elements. Select **Group Create/Manage...** to activate the *Group Manager* dialog, click **New Group...** and enter a **Title** then click **OK** and **Done**. Selecting **Group / Element / ID...** will allow a group of elements to be selected and added into the new group. In the *Model Info* tree expand the **Groups** entity, right click on the new group that's just been created and select **Show Active Group**.

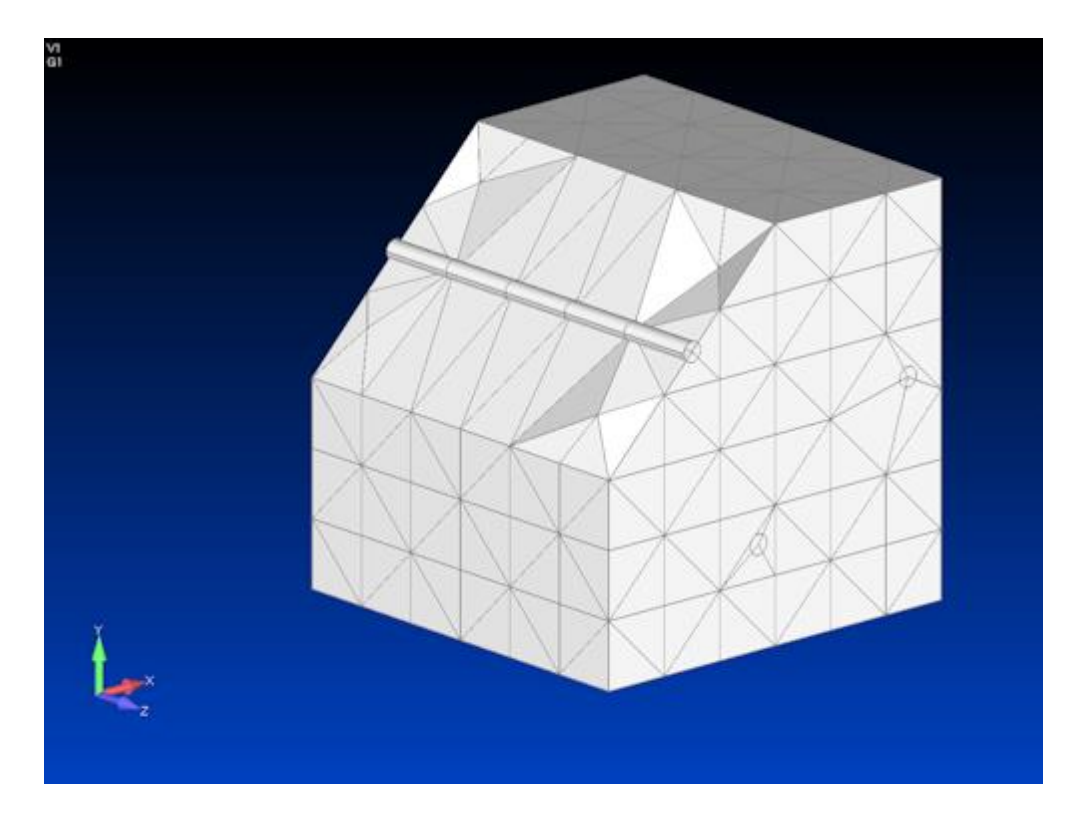

It can be seen that a contiguous mesh has been created correctly linking the internal rod elements.

You can watch the video of this Femap tip on <u>YouTube</u>.